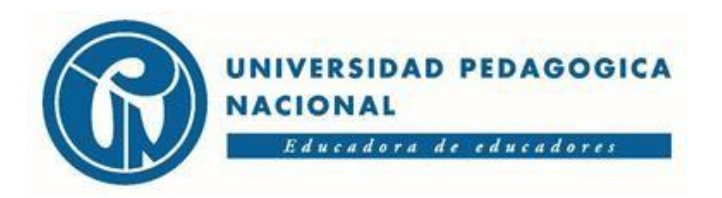

## SUBDIRECCIÓN DE ADMISIONES Y REGISTRO

## PASO A PASO PARA DESCARGAR EL RECIBO DE PAGO - SOLICITUD AMNISTÍA UPN 70 AÑOS

- 1. Ingrese al siguiente enlace Pagos UPN Main
- 2. Digite su número de documento.

.

3. En la siguiente ventana seleccione la opción: Inscripciones - aceptar

| Seleccione el concepto |                                 |
|------------------------|---------------------------------|
| Tipo de Servicio:      | CENTRO DE LENGUAS               |
|                        | CENTRO DE LENGUAS               |
| Tipo de Vinculación:   | SERVICIOS ACADÉMICOS            |
|                        | SERVICIOS ADMINISTRATIVOS       |
|                        | EXAMENES DE LABORATORIO         |
|                        | INSCRIPCIONES                   |
|                        | INSTITUTO PEDAGOGICO NACIONAL   |
|                        | BELLAS ARTES                    |
| Regresar               | LABORATORIO DE QUIMICA          |
|                        | CURSOS EXTENSION ARTES VISUALES |

4. Por favor seleccione la opción según corresponda: Pregrado Amnistía, Posgrado Amnistía o Doctorado Amnistía– Aceptar

| Servicio                                     | Valor Unitario | Cantidad |  |
|----------------------------------------------|----------------|----------|--|
| Inscripciones - Nueva Admisión Pregrado      | 126900.0       | 1        |  |
| Inscripciones - Nueva Admisión Posgrado      | 285600.0       | 1        |  |
| Inscripciones - Doctorado                    | 470655.0       | 1        |  |
| ∟Jnscripciones Pregrado - Amnistía 70 años   | 126900.0       | 1        |  |
| ≓>Inscripciones Posgrado - Amnistía 70 años  | 285600.0       | 1        |  |
| ≓⊳Inscripciones Doctorado - Amnistía 70 años | 470655.0       | 1        |  |

5. Confirme el valor a cancelar - Aceptar.

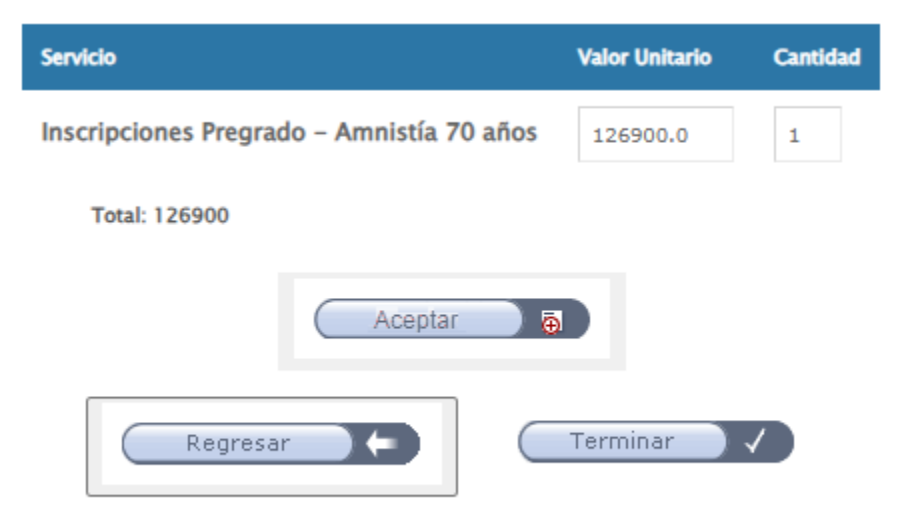

6. Seleccione el método de pago.

Por favor elija la manera en que va a realizar el pago

| Pago con tarjeta Débito o Crédito. | Descargar recibo y pagar en oficina del Banco |
|------------------------------------|-----------------------------------------------|
|                                    |                                               |
| Terminar 🗸                         |                                               |

7. Adjunte a su solicitud de Amnistía el soporte de pago con sello del banco. En caso de pago por PSE, adjunte el soporte de la transacción exitosa.